## ∯ BEA東亞銀行

## 如何透過商戶應用程式使用「轉數快」App-to-App 以東亞銀行戶口付款?

- 於商戶的手機應用程式結賬時,請在可供選擇 2. 選擇 BEA App 的付款方式中選擇「轉數快」/「銀行應用程 式」
  - ▶ 即時繳款 商戶的手機應用程式頁面 轉數快/信用下/八连迪劔示 請輸入繳付金額 (港元) 每次繳付金額為現時結欠或介乎港幣\$100至 \$2,000,多出之金額將用作繳付下期賬項。 \$ 1.000 FPS  $\rightarrow$ 轉數快繳款 PayMe  $\rightarrow$ PayMe 繳款 \*客户必須下載"PavMe" 手機應用程式。 結欠紀錄將於繳費後5分鐘內更新。 VISA ● Cass 信用卡/八達通繳款  $\rightarrow$ \*以轉數快/信用卡/八達诵即時繳款, 結欠紀錄將於繳費後5分鐘內更新。 便利店二維碼繳款  $\rightarrow$ U購select 其他繳款方式  $\rightarrow$

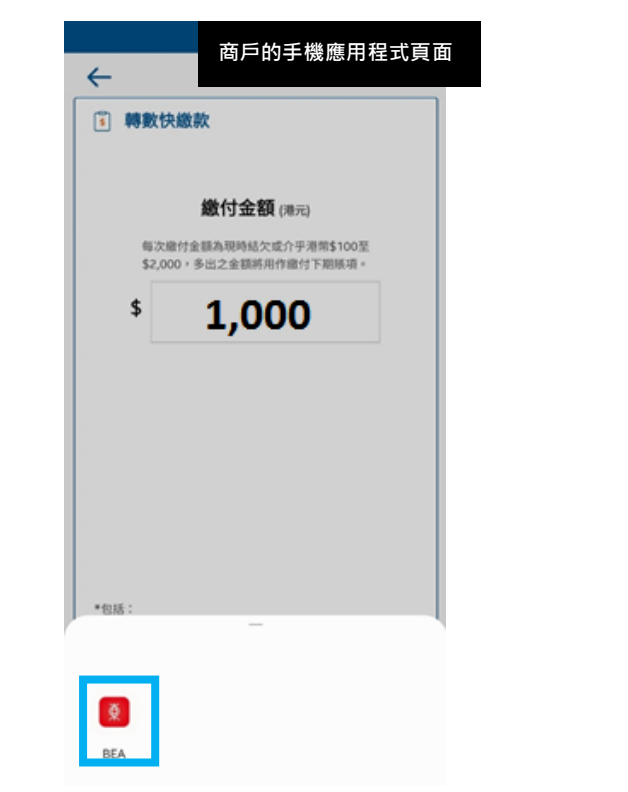

 頁面會自動跳到東亞銀行商戶繳款畫面,選擇 付款賬戶後按「立即付款」

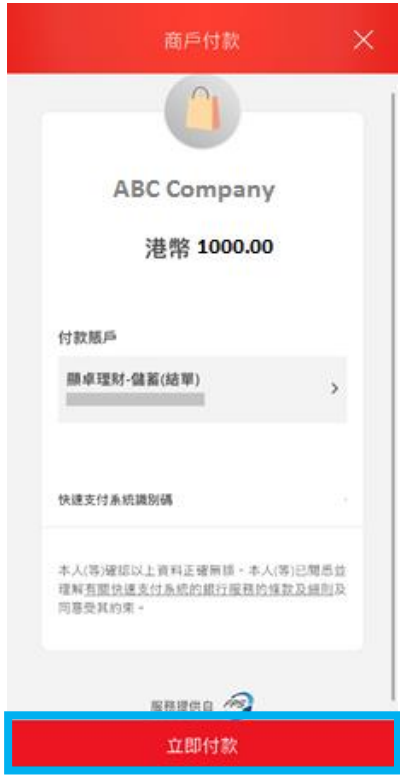

相關商戶的應用程式需支援「轉數快」App-to-App支付功 能(FPS App-to-App) · 讓客戶可選取以 BEA App 為支付方 式。詳情請與你的商戶查詢 · 不同商戶的處理方式可能不 同。

注意:此圖片僅供參考·並非 BEA App 的相關頁面。

## 請確保已安裝 BEA App 在流動裝置並已啟動流動理財服務 及 i-Token · 方能成功轉賬。

- 如你未啟動流動理財服務,請按此觀看示範。
- 如你未啟動 i-Token,請按<u>此</u>觀看示範。

注意:此圖片僅供參考,並非 BEA App 的相關頁面。

請確保付款金額在「轉賬或匯出匯款至未登記之收款人」 的交易限額內並設定大於 HK\$0。如你需調高限額,請<u>啟動</u> <u>i-Token</u>並以雙重認證方式或掃瞄二維碼登入電子網絡銀行 服務 (Cyberbanking),並根據<u>教學</u>進行。新限額將於下一天 生效。

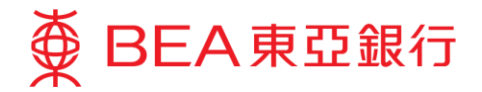

4. 使用 i-Token 進行交易驗證

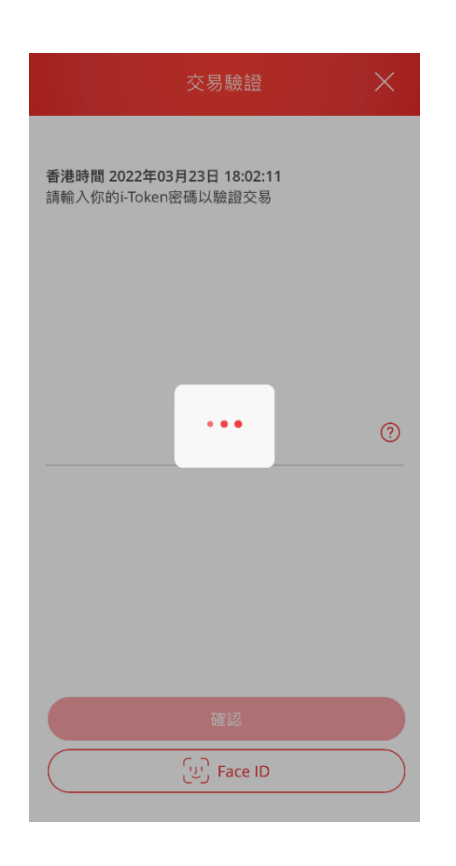

5. 按「離開並返回商戶」

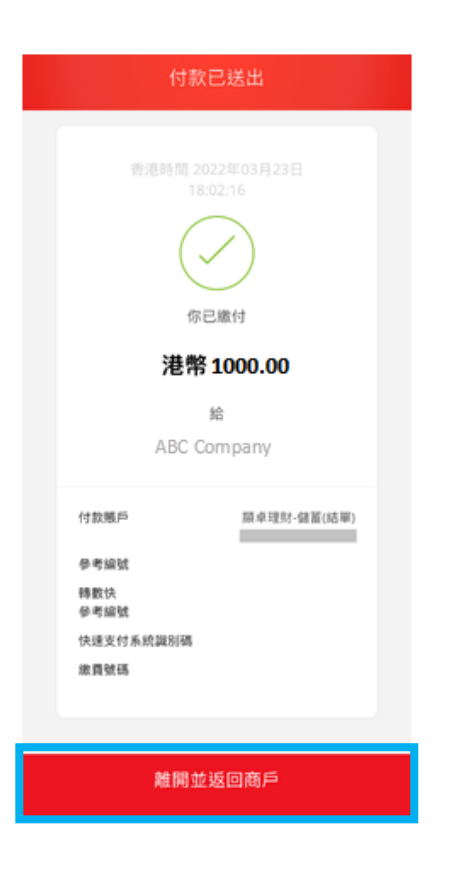

 交易完成後,頁面會自動跳到商戶的手機應用 程式。

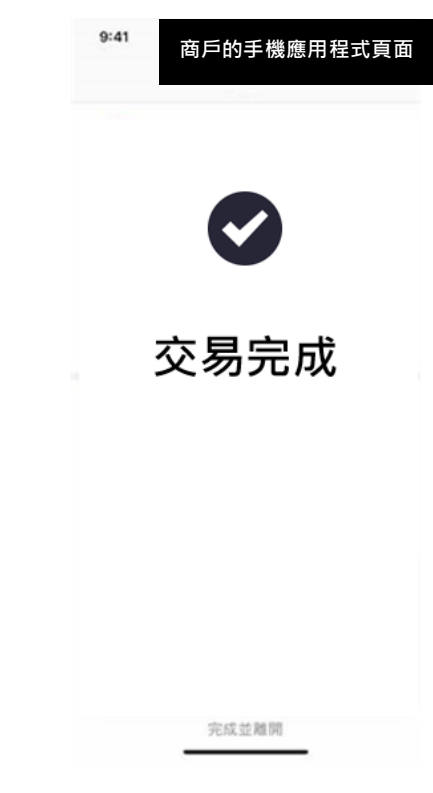

注意:此圖片僅供參考 · 並非 BEA App 的相關頁面 。